## Unity ML-Agents 実行環境の構築と強化学習における報酬の影響の検討

岩田 員典 (経営学部)

勝又 洋斗 (経営学部)

## 要旨

近年,Artificial Intelligence (人工知能,以下 AI)の発展はめざましく,さまざまな分野に浸透してきている。特に機械学習の一種であるディープラーニングを利用したさまざまなアプリケーションは著しい成果を上げている。しかし,機械学習は初期値やパラメータにより学習結果が大きく変わる。そこで,本論文では機械学習の一つである強化学習において報酬がどのような影響を及ぼすかについて調査する。そのために,Unityが提供するUnity Machine Learning Agents (以下,ML-Agents)を使用する。しかし,ML-Agentsを実行する環境を構築するのは,頻繁にアップデートされることもあり煩雑である。そこで,本論文ではWindows,Linux,MacにおけるML-Agentsの実行環境の構築方法について説明をする。そして,この環境を使って,サンプルに含まれる人型エージェント「Walker」の報酬を変更した場合の学習結果について検証をする。

キーワード: Unity ML-Agents, 機械学習, 強化学習

## 1. はじめに

AIという言葉は今や,我々の日常生 活の中で見かけることが珍しくないほど 頻繁に使用されている。特に機械学習の 一種であるディープラーニング<sup>1)</sup>を利用 したさまざまなアプリケーションは著し い成果を上げている。例えば,テーブル ゲーム AI は急速に進化しており,完全 情報ゲームであるオセロ<sup>2)</sup>,チェス<sup>3)</sup>,将 棋<sup>4)</sup>, 碁<sup>5)</sup>などでは AI はプロに勝利する ほどに成長している。更に,プレイヤー 同士の読みあいなどが発生する不完全情 報ゲームである,大富豪 (大貧民)<sup>6)</sup>,ポー カー<sup>7)</sup>や人狼ゲーム<sup>8)</sup>などのテーブルゲー ムでも AI の研究が進められている。

このように様々な分野で活用されて いる機械学習ではあるが、初期値やパ ラメータにより学習結果が大きく変わ る。そこで本論文では、機械学習を行 う際にパラメータがどのような影響を 及ぼすかについて調査する。そのため、 Unity が提供する Unity ML-Agents<sup>9)</sup>を使 用し、サンプルに含まれている学習環境 「Walker」の報酬を変更し、その影響に ついて検証する。また、ML-Agentsの実 行環境の構築は、OS によって要求され るライブラリのバージョンが異なるなど

- 1 -

煩雑である。そこで, Windows, Linux, Mac における ML-Agents の環境構築方 法と実行方法について説明する。

本論文の構成は次の通りである。ま ず,第2章でAIと機械学習について説 明をする。次に,第3章でUnity ML-Agentsと機械学習について述べる。そ して,第4章でUnity ML-Agentsの学習 環境の構築方法について,第5章で学習 の実行と結果の利用方法について説明を する。第6章でこれらを活用した報酬が 与える影響と学習結果について論じる。 最後に第7章でまとめと今後の課題につ いて述べる。

## 2. AI と機械学習

本章では AI について簡単に説明をし, 機械学習やディープラーニングの位置づ けについて述べる。

#### 2.1. AIの定義と現状

AIとは、「人工的にコンピュータ上な どで人間と同様の知能を実現したもの」 と定義されている。しかし、一般的に非 常に広い概念をもった言葉で、専門家に よっても定義が異なる<sup>10)</sup>。

AI にはレベルというものがあり,一 般に「汎用人工知能」と「特化型人工知 能」に大別される。汎用人工知能は,人 間の知能に迫って人間の仕事をこなせる ようになり,幅広い知識と何らかの自意 識を持つとされる。「人工知能によって 人類が滅ぼされる,人間の知能を人工知 能が上回る」と言った文脈で使われるも のは汎用人工知能に分類できる。

一方,特化型人工知能は,全認知能 力を必要としない程度の問題解決や推 論を行うソフトウェアを指す。例え ば,前述した囲碁のプロ棋士に勝利した AlphaGo<sup>5)</sup>や,ディープラーニングなど も、この特化型人工知能に区別される。

2022年現在,汎用人工知能は実現されておらず,現存しているのは特化型人工知能のみである。

#### 2.2. 機械学習

機械学習とは大量のデータの中から規 則性を見つけ,推論に有用な規則,ルー ル,判断基準などを機械に生成させる手 法である。AIの研究分野の1つである。

機械学習が用いられる以前の AI は, 予測や判断を行うためのルールを全て人 間が考える必要があった。よって AI の 限界は,人間の限界によるものとなって いた。

しかし,機械学習の登場により,ある 特定の分野においては,AIが人間の知 能を超えることができるようになってき ている。

## 2.2.1.「学習」と「推論」

機械学習には「学習」と「推論」とい う2つのプロセスが存在する。

「学習」とは、大量の学習データの統 計的分布から特徴を抽出し、実際のデー タから推論するための特徴の組み合わせ パターン(推論モデル)を生成するため のプロセスである。

「推論」とは、分類や識別をしたいデー タを、「学習」で生成した特徴の組み合 わせパターン(推論モデル)に当てはめ、 推論結果を導き出すプロセスである。

#### 2.2.2. 機械学習の手法

機械学習の手法にはいくつかの種類が ある。代表的なものとして「教師あり学 習」,「教師なし学習」,「強化学習」など がある。

#### 教師あり学習

教師あり学習(Supervised Learning) は、学習データに正解ラベルを付けて学 習する手法である。予測の基礎となる正 解ラベルと、学習に使用する学習データ をセットで学習させることにより、入力 されたデータに対して予測を出力する推 論モデルを生成する。

教師あり学習は大きく「分類」と「回 帰」の2つに分けることができる。

「分類」とは入力されたデータに対し, 出力としてデータの属性または種類を返す 手法である。迷惑メールかどうかを判断す るスパムフィルタなどがこれに該当する。

「回帰」とは入力されたデータに対し, 出力として数値を返す手法である。商品 の販売予測などがこれに該当する。

#### 教師なし学習

教師なし学習(Unsupervised Learning) は、データの構造を学習させる手法である。

学習データのみで学習させ、そのデー タに含まれた潜在的なパターンを見つけ 出す推論モデルを生成する。最も一般的 な教師なし学習の手法は「クラスタリン グ」である。

「クラスタリング」は学習データのパ ターンを見つけ出し、似たパターンを持 つ性質の近いデータ同士をまとめる手法 である。類似購買者のグルーピングなど がこれに該当する。

#### 強化学習

強化学習 (Reinforcement Learning) は, ある「環境」に置かれた「エージェント」 が環境から「状態」に関する情報を得る。 そして,その「状態」に対し「行動」し, 得られる「報酬」が最大化するような方 策を求め,推論モデルを生成する手法で ある。「Unity ML-Agents」において,主 に使用される学習方法である。他にも, 将棋や囲碁などの対戦ゲーム AI や,車 の自動運転などに利用される (図1)。

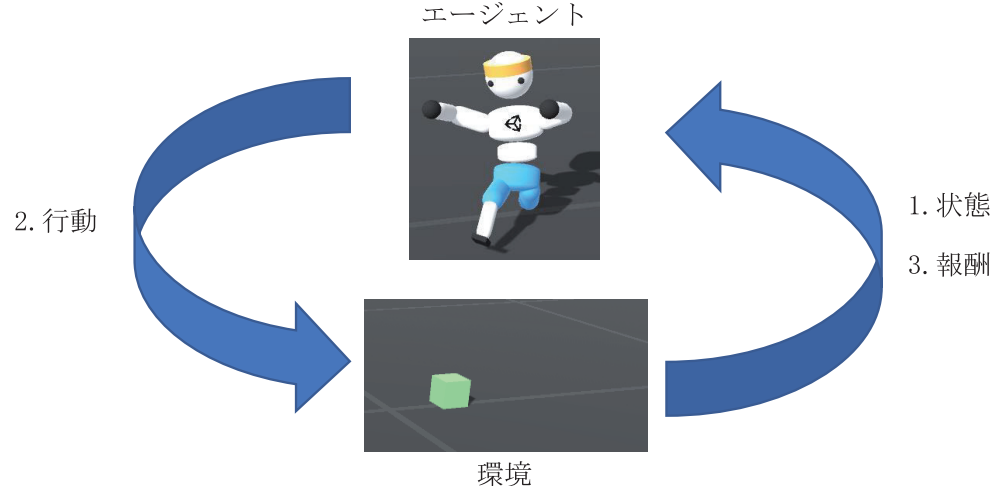

<sup>東 現</sup> 図1 強化学習の例

#### 2.3. ディープラーニング

ディープラーニング<sup>1)</sup>は,教師あり学 習の1つである「ニューラルネットワー ク」を元に開発されたものである。本節 ではニューラルネットワークとディープ ラーニングについて概要の説明をする。

#### 2.3.1. ニューラルネットワーク

ニューラルネットワークとは、人間の 脳の神経細胞を模した数理モデルであ る。ニューラルネットワークは「入力 層」、「中間層」、「出力層」を持つ階層構 造で構成される(図2)。

各層にはノード(図2中丸印)がいく つも配置され,それぞれのノードの間は エッジ(図2中矢印)で結ばれる。ニュー ラルネットワークでは入力層から中間層, 中間層から出力層へとデータを伝播させ ていく。各層のノードには数値データが 格納されている。異なる層間のノード同 士はエッジで結合しており、ノードに格 納された数値データは、エッジを介して 次のノードへと伝播していく。このとき、 エッジには「重み」が付与されており、 データが入力層から伝播して出力層へた どり着くと出力値(予測値)を得ること ができる。ニューラルネットワークにお いて一般的に、「重み」は特定の個体ご とに値を設定され、「重み」はシナプス結 合の強さを表す。中間層では、予測の精 度を高めるための学習が行われる。

## 2.3.2. ディープラーニング

ディープラーニングは、ニューラルネッ トワークの多数の中間層があるモデルを 構築できるため、「ディープニューラルネッ トワーク」(Deep Neural Network:DNN) とも呼ばれる。従来のニューラルネット ワークでは中間層は2~3層程度であっ

- 4 -

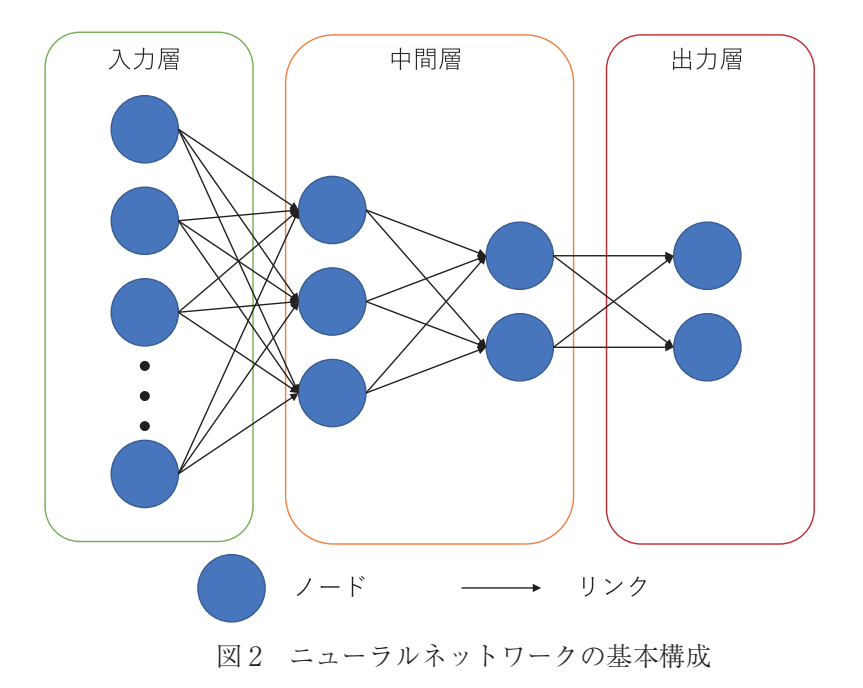

は中間層は100を超える学習も可能になっ ている。こういった多層での学習が可能 となった要因として、コンピュータ処理能 力,特に CPU (Central Processing Unit) や GPU (Graphics Processing Unit:画像処理) に特化したプロセッサのこと)の性能向上 などがあげられる。

また、画像認識などにおいては畳み込 みニューラルネットワーク (Convolutional Neural Network. 以下 CNN) が用いられ ている。CNN では畳み込み層とプーリン グ層を有している。これらの層を使うこ とで CNN は画像から特徴を抽出し、画 像内における対象の位置にかかわらず高 い精度での認識が行える。

たが.ディープニューラルネットワークで に画像や音声.言語などの非構造化デー タから特徴量を抽出し、精度の高い推論 モデルを構築することに長けている。こ れらの非構造化データは説明変数の数が 多く、特徴量の抽出が難しい。そのため 従来の機械学習の手法を用いて精度の高 い推論モデルを構築するためには、画像 データや音声データ,自然言語処理の専 門知識が必要である。一方, ディープラー ニングを用いることにより、機械が自動 的に特徴量を抽出するため、専門知識が 得られないような場合にも精度の高い推 論モデルを構築するが可能になっている。

#### 3. Unity ML-Agents と機械学習

このように、ディープラーニングは特 Unity<sup>11)</sup>とはゲーム制作の大衆化を目

- 5 -

指して作られたゲームエンジンである。 Unityを使用すれば3Dゲーム開発や、 物理エンジンなど、専門知識が少なくて も導入することが可能である。

また, Unity ML-Agents は機械学習の ためのライブラリ「PyTorch」<sup>注1)</sup>と Unity で作成した学習環境を連携させ, Unity のシーン内のキャラクターを学習させる ことが可能である。これを利用すること により, 深い専門知識なしで, 視覚的に わかりやすく機械学習を体験することが できる。

Unity ML-Agents で利用可能な主な学 習方法として「強化学習」「模倣学習」「強 化学習 + 模倣学習」がある。

## 3.1. 強化学習

強化学習は前述のように,ある「環境」 に置かれた「エージェント」が環境に対 し「行動」し,得られる「報酬」が最大 化するような方策を求め,推論モデルを 生成する手法である。学習に時間がかか るが,人間を超える能力を得られること がある。

## 3.2. 模倣学習

模倣学習は他人が行う行動を模倣し

て学習させる手法である。Unity ML-Agents では、人間(Player)が操作す るエージェントの行動を模倣して学習す る。そのため人間に似た能力を素早く得 ることができる。

#### 3.3. 強化学習+模倣学習

強化学習+模倣学習は、まずは模倣学 習により「人間の行動」という「正解デー タ」を元に学習をする。そして、その学 習結果を更に強化学習により改善をする。

## 3.4. その他の学習方法

その他にも, Recurrent Neural Network (RNN), Long Short-Term Memory (LSTM), カリキュラム学習等を利用す ることができる。

#### 4. Unity ML-Agents の学習環境の構築

Unity ML-Agents を動作させるために は以下のソフトウェアを導入する必要が ある。ただし, OS の種類によって動作 するバージョンなどが異なるため各節で Windows, Linux, Mac の設定について 説明する<sup>注2)</sup>。

• Unity Hub<sup>12)</sup>

<sup>注2)</sup> 本論文執筆の 2022 年 11 月時点の情報

- 6 -

<sup>&</sup>lt;sup>注1)</sup> 以前は TensorFlow が用いられていた。

- Unity<sup>12)</sup>
- Unity-ML Agents<sup>13, 14)</sup>
- Python
- PyTorch<sup>15)</sup>
- CUDA<sup>16)</sup>・NVIDIA cuDNN<sup>17)</sup>(利用したい場合)

なお、Unity のインストールの際に ユーザ登録やライセンスの取得が必要に なる。大学教員の場合に、個人で使用す る PC では Unity Educator Plan<sup>18)</sup>を使い、 教室や研究室では教育機関向けライセン ス<sup>19)</sup>を利用する必要がある。学生の場合 は Unity Student プラン<sup>20)</sup>を利用すると よい。

## 4.1. Windows での設定

Windows10・11 では以下のバージョン の各ソフトウェアをインストールするこ とで,比較的容易に実行することができ る。

- Unity Hub : 3.3.0
- Unity : 2021.3.21
- Unity ML-Agents : Release 19
- Python: Anaconda<sup>21)</sup> Python 3.9・64-Bit Graphical Installer を利用
- PyTorch : 1.13

## 4.1.1. Unity Hub と Unity のインストール

Unity Hub をダウンロード (図 3)・イ ンストールし, Unity Hub から Unity を インストールする。インストールは「初 めて Unity をインストールする手順につ いて< Windows 編>」<sup>22)</sup>が参考になる。

Unity Hub の Preferences (図 4) から Appearance を選び Language を「日本語」 にすることで、Unity Hub を日本語化で きる (図 5)。

## UNITY を使って 3 つのステッ プで作成

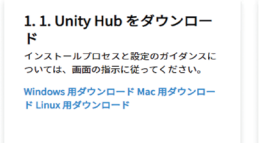

 2. 2. Unity パージョンを選択
 Unity の最新パージョン、旧リリース、また は開発中の最新機能を備えたペータ版をイン ストールします。
 ダウンロードアーカイブにアクセス

## 図3 Unity Hub のダウンロード

| Unity I |          |             |                                  |     |         |        |  |
|---------|----------|-------------|----------------------------------|-----|---------|--------|--|
|         |          |             | Downloads ×                      | ite | Install | Editor |  |
| •       |          | Preferences |                                  |     |         |        |  |
| 8       | Installs |             |                                  |     |         |        |  |
| ۲       |          |             | P021.3.12f1     Install complete |     |         |        |  |
| 45      |          |             |                                  |     |         |        |  |
|         |          |             |                                  |     |         |        |  |
| *       |          |             |                                  |     |         |        |  |

図4 Unity Hubの Preference

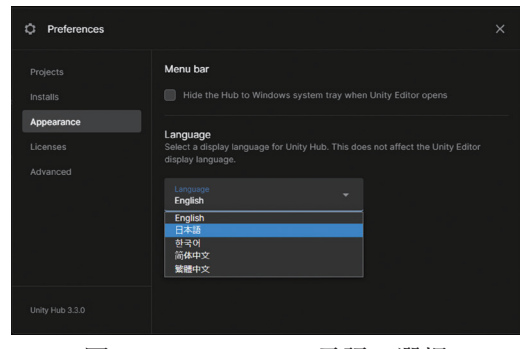

図5 Unity Hub の言語の選択

| Version                   | Release Date        | Source | Documentation | Download | Python<br>Package | Unity<br>Package |
|---------------------------|---------------------|--------|---------------|----------|-------------------|------------------|
| main (unstable)           |                     | source | docs          | download |                   |                  |
| Release 19                | January 14,<br>2022 | source | docs          | download | 0.28.0            | 2.2.1            |
| Verified Package<br>1.0.8 | May 26, 2021        | source | docs          | download | 0.16.1            | 1.0.8            |

図6 ML-Agents のバージョンとダウンロード

# 4.1.2. Unity ML-Agents のダウンロード

## と設定

利用したい Unity ML-Agents のバー ジョンを選びダウンロードする (図 6)。 download をクリックすると zip ファイ ルが得られる。git を使っている場合は HTTPS 経由でも同様のファイルが得ら れる。

そして,上記のいずれかの方法でダウ ンロードした ml-agents-release\_19.zip を 展開し,任意の場所に移動させる。

次に、図7のように Unity Hubの「開 く」から「ディスクから加える」を選び、 ML-Agents のプロジェクトを加える。

加えるプロジェクトは「ml-agents¥ Project」となる。ただし、ml-agentsは

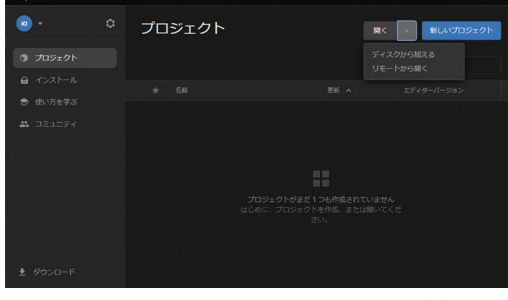

図7 Unity ヘプロジェクトの追加

展開したフォルダ名のため、「ml-agentsrelease\_19」のような名称となることもある。

## 4.1.3. Python と PyTorch の準備

Python は Anaconda 経由でインストー ルする。

Anaconda と PyTorch のインストール 方法は「コンピューターに PyTorch を インストールして構成する」<sup>23)</sup>が参考に なる。

また, NVIDA 製のグラフィックスボー ドを搭載している場合は CUDA をイン ストールすることで利用できる。

Anaconda Prompt を起動し以下のコ マンドで Python の仮想環境を作成す る。仮想環境の作成は必須では無いが, Anaconda の base 環境で pip3 を使うと Anaconda の動作がおかしくなることが あるため,こだわりがない限りは仮想環 境を作成した方がよい。なお,仮想環境 を作成する前に pip を最新にしておく。

> python.exe -m pip install --upgrade pip ここで「>」はプロンプトを表してい る。またコマンドは一行だが誌面の都合 上折り返して記載する(以下同様)。

また、Pythonのバージョン情報が 必要なため、python--versionで確認す る。このバージョン(本論文執筆時では 3.9.13)を使い、以下のコマンドにより 仮想環境を作成することができる。

> conda create --name ml-agents19
python=3.9.13

仮想環境の作成ができたら以下のコマ ンドにより有効にする。

> conda activate ml-agents19

また,仮想環境を無効にし,元の環境 に戻る場合は「conda deactivate」を実行 する。なお,作成した仮想環境を確認す る場合は「conda info -e」である。

PyTorch のインストールは CPU と CUDA によって異なるので注意が必要 である。PyTorch のページ<sup>15)</sup>から環境を 選択すると下部に実行すべきコマンド Run this command:に表示される(図8) ので,それをコピーして実行する。 PyTorch のインストール(CPU)

 > conda install pytorch torchvision torchaudio cpuonly
 -c pytorch

PyTorch のインストール (CUDA)

> conda install pytorch torchvision torchaudio pytorch-cuda=11.7 -c pytorch -c nvidia

PyTorch がインストールできているか は、Python を起動し「import torch」を 実行することで確認することができる。 また、CUDA が利用できるようになって いるかどうかは、「import torch」の後に 「torch.cuda.is\_available()」を実行するこ とで確認が行える。

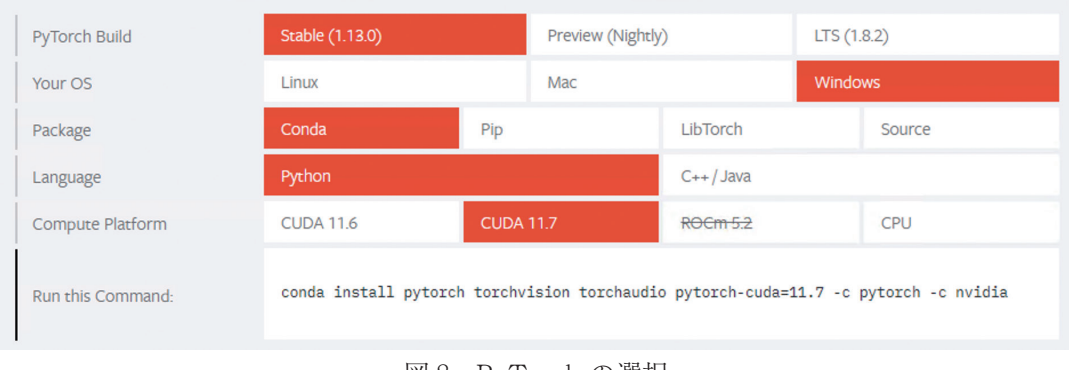

図8 PyTorch の選択

> python

>>> import torch

>>> torch.cuda.is\_available()

True

「True」と表示されれば CUDA が利用 できている。ここで「>>>」は Python インタプリタの対話モードであることを 表している。なお、対話モードから抜け るには「quit()」と入力する。

## 4.1.4. Python による ML-Agents の設定

Anaconda Prompt から, Download し 展開した ml-agents のフォルダに移動す る。例えば, Documents の下に展開して あれば以下のようなコマンドになる。

> cd C:¥Users¥ユーザ名 ¥Documents¥ml-agents-release\_19

このフォルダ(ここでは ml-agentsrelease\_19)以下にある ml-agents と mlagents-envs の内容を編集可能な状態の パッケージとしてインストールする。

これにより,これらのフォルダ以下の ファイルを編集しても,再インストール することなしに編集結果を実行に反映で きる。実行するコマンドは以下の通りで ある。 > pip3 install -e .¥ml-agents-envs¥ > pip3 install -e .¥ml-agents¥

上記の設定を行うと mlagents-envs と mlagents の 0.28.0 がインストールされる が, python 3.9.13 では 0.29.0 に変更しな いとエラーが起きる。そこで以下のコ マンドを実行する。なお, mlagents-envs のインストールで警告が出るが無視して よい。

> pip3 install mlagents-envs==0.29.0> pip3 install mlagents==0.29.0

## 4.2. Linux (Ubuntu) での設定

本節では Ubuntu 22.04.1 LTS で ML-Agents を利用するための設定について 説明をする。Ubuntu では以下のバージョ ンの各ソフトウェアを使う。

- Unity Hub : 2.4.6
- Unity : 2022.1.23f1<sup>注3)</sup>
- Unity ML-Agents : Release 19
- Python: Anaconda Python 3.7・64-Bit Graphical Installer を利用
- PyTorch : 1.8.2

<sup>注3)</sup> 本論文執筆時には 2021.3.14fl(LTS) が推奨されるが、インストール時にエラーになる。また、 いずれのバージョンを利用しても Project がうまく読み込めないという問題が生じている。

# 4.2.1. Unity Hub と Unity のインストー ルと ML-Agents の設定

「Unity をダウンロード」<sup>24)</sup>から「Unity Hub をダウンロード」(図 9) を選び, 「UnityHub.AppImage」をダウンロードする (本来ならば Installing the Hub on Linux<sup>25)</sup> に従って Unity Hub をインストールするべ きだが,起動時にエラーが生じる)。

Unity をダウンロード

ダウンロードのページへようこそ!世界で最も愛されている2D/3Dゲーム開発環 境は、ここからダウンロードできます。

選択した Unity のバージョンが合っているかどうか、ダウンロードする前に確認 しましょう。

Unity を選択 + ダウンロード Unity Hub をダウンロード

図9 Unity Hub のダウンロード

ダウンロードができたら「UnityHub. AppImage」に実行権限を与える。Google Chrome からダウンロードした場合は, ホームディレクトリの下の Downloads に 保存されているはずなので,次のような コマンドを実行する。

> cd Downloads

> bash Anaconda3-YYYY.MM-Linuxx86\_64.sh

また, fuse がインストールされている 必要があるため, 未インストールの場合 は apt を使いインストールしておく。

> sudo apt install fuse libfuse2

> cd Downloads

> chmod 777 UnityHub.AppImage

実行権限を付与しても、そのまま実行 するとエラーが生じるので、以下のように --no-sandbox オプションを付けて実行する。

## > ./UnityHub.AppImage --no-sandbox

UnityHub が起動したら 4.1.1・4.1.2 と 同様に Unity や Unity ML-Agents の設定 を行う。

## 4.2.2. Python と PyTorch の準備

Windows と同様に Python は Anaconda 経由で設定をする。Anaconda のインストー ルは「【Ubuntu Server 18.04】 Anaconda を インストールする」<sup>26)</sup>が参考になる。

Anaconda は「ANACONDA DISTIRUTION」<sup>21)</sup>にアクセスし, Download をクリックする。Anaconda3-YYYY.MM-Linux-x86\_64.sh をダウンロードすることが できるはずなので,以下のようにこのファ イルを実行する (YYYYYには西暦が, MMには月が入る)。

ライセンスの認証には「yes」と入力し、 インストール先はデフォルトの「/home/ <USERNAME>/anaconda3」を選択する。

これらの設定が完了したら、利用する python を Anaconda のものにするため に、ターミナルを再起動するなど、シェ ルの設定を読み込み直す。以下のように python の場所を調べて、上記のインス トール先の bin 以下にある python が指 定されていればよい。

# > which python

/home/<USERNAME>/anaconda3/ bin/python

その後は,4.1.3 と同様に設定を完了さ せる。ただし,Ubuntu 22.04.1 LTS 上で は python のバージョンが 3.7 でないとエ ラーになるため,下記のコマンドを使い 設定を行う。

- pipのアップグレードと ML-Agents
   のダウンロード
  - > python --m pip install --upgrade pip
  - > git clone https://github.com/Unity-Technologies/ml-agents.git
- 仮想環境の設定と PyTorch のイン ストール
- > cd ml-agents
- > conda create --name ml-agents19
  python=3.7
- > conda activate ml-agents19
- > conda install pytorch torchvision torchaudio cpuonly -c pytorch-lts

## 4.2.3. Python による ML-Agents の設定

ML-Agentsの設定も4.1.4と同じよう

に行うことができる。前項のコマンドを 実行している場合は ml-agents ディレク トリに移動済みのはずなので,以下のコ マンドを実行することで設定が完了す る。

- > pip install -e ./ml-agents-envs/
- > pip install -e ./ml-agents/
- > pip install mlagents-envs==0.29.0
- > pip install mlagents==0.29.0
- > pip install importlib-
- metadata==4.4

なお,これらの実行が完了したら,パ スの設定を更新するために再度ターミナ ルを再起動する必要がある<sup>注4)</sup>。

## 4.3. Mac での設定

本節での説明は Intel プロセッサと Apple シリコンの両方に対応している。 また, macOS Ventura 13.0.1 が対象であ る。

利用するソフトウェアは以下の通 りである。ただし,執筆時点で ML-Agents に対応する PyTorch が Mac では 動作しないため, Python や PyTorch は Docker<sup>27)</sup>上で動作させる。この Docker の設定についても後述する。

• Unity Hub : 3.3.0

<sup>&</sup>lt;sup>注4)</sup> rehash などを使ってもよい

- Unity : 2021.3.13f1
- Unity ML-Agents : Release 19
- Docker v4.13.1

Docker 内部の設定

- 0 Ubuntu 22.04
- Python: 3.7.1
- PyTorch: 1.8.1

## 4.3.1. Unity Hub と Unity のインストール

「Unity をダウンロード」<sup>24)</sup>から「Unity Hub をダウンロード」をクリックすると 「UnityHubSetup.dmg」がダウンロードさ れるはずなので、ダブルクリックしイン ストールをする。インストールが完了し たら、アプリケーションフォルダから UnityHub を起動し 4.1.1 と同様に設定を 進める。ここで、ML-Agents は Docker からダウンロードするため 4.1.2 の設定 はまだ行わない。

# 4.3.2. Docker を利用したPythonと PyTorchの準備

前述のように ML-Agents に対応する PyTorch が Mac 向けには提供が終了して いるため, Docker を利用して ML-Agents を動かせるようにする。Docker 内部で起 動させた OS は Ubuntu 22.04 のため,基 本的な設定は 4.1.3 · 4.1.4 と同様である。 また, Dockerfile や各種スクリプトは GitHub に「macOS で Unity ML-Agents19 を動作させるための Docker の設定」<sup>28)</sup>と して公開している (付録 1 ~ 5)。 Agent のスクリプトなどを編集しやす くするために ml-agetns は Mac 上に置き, バインドマウントで Docker にマウント を行う方式を採用している(図 10)。

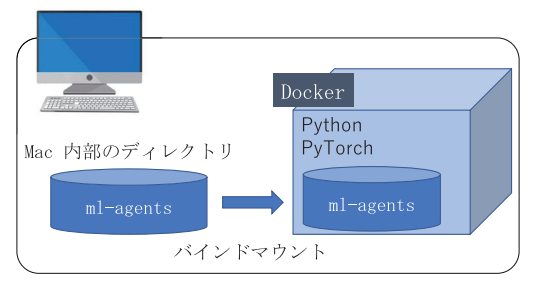

図 10 ml-agents のマウント

ml-agents を置きたいディレクトリに 移動し,以下のコマンドを実施すること でダウンロードから build まで行うこと ができる。ただし,あらかじめ docker や git が使えるように設定がなされてい る必要がある。

> git clone https://github.com/ kazunori-iwata/ml-agents19-formacOS.git > sh ./docker-build.sh

## 4.3.3. Unity ML-Agents の設定

Docker 上で ML-Agents を動作させる には、Unity から Linux 対応のビルドを 実施する必要がある。少し情報が古いが 「Docker で Unity ML-Agents を 動 作 さ せてみた (v0.11.0 対応)」<sup>29)</sup>の「Unity に Linux ビルドサポートコンポーネントを 追加する」が参考になる。

| K - Q                               | インストール  |                                                      | リストに追加               | エディターをインストール        |
|-------------------------------------|---------|------------------------------------------------------|----------------------|---------------------|
| プロジェクト                              | すべて<br> | 正式リリース プレリリース                                        |                      | Q 検索                |
|                                     | Ŕ       | 2021.3.13f1 さ シリコン LTS                               |                      | [#]                 |
| <ul> <li>使い方を学ぶ</li> <li></li></ul> | *       | /Applications/Unity/Hub/Editor/2021.3.13f1/Unity.app | モジュールを<br>Finder に表示 | 加える<br><sup>て</sup> |
| <b>*</b> ]ミュニティ                     |         |                                                      | アンインスト               | — <i>Л</i>          |

図11 Unity へのモジュールの追加

まず,以下の手順でモジュールを追加 する。

- Unity Hubの「インストール」から Unityの右側にある歯車をクリック して「モジュールを加える」を選択 する(図11)
- 表示されたモジュールを加えるにある「Linux Build Support (IL2CPP)] にチェックを入れて「インストール」 ボタンをクリックする(図12)

次に, ML-Agents に含まれているサン プルを学習できるようにする。4.1.2の図 7と同様にプロジェクトの追加をする。 その際に, 4.3.2で保存したディレクトリ 以下を指定する必要がある。

また、本論文ではサンプルにある Walker を利用するため、プロジェクトが読み込 めたら「Project」タブから「Asserts → ML-Agents → Examples → Walker → Scenes」にあ る「Walker」をダブルクリックする(図13)。

Unity 上部に図 14 のようなエージェントが表示されれば Scene の設定は完了である。

| Unity 2021.3.13f1 🔹 シリコン เรร のモジュールを加える |                 |                 |
|-----------------------------------------|-----------------|-----------------|
| モジュールを加える                               | 必要容量: 218.32 Mi | 3 使用可能: 2.79 TB |
|                                         |                 |                 |
|                                         |                 |                 |
|                                         |                 |                 |
| C Linux Build Support (IL2CPP)          |                 |                 |
|                                         |                 |                 |
|                                         |                 | 416.48 MB       |
|                                         |                 |                 |
|                                         |                 |                 |
|                                         |                 | インストール          |

#### 図 12 モジュールのインストール

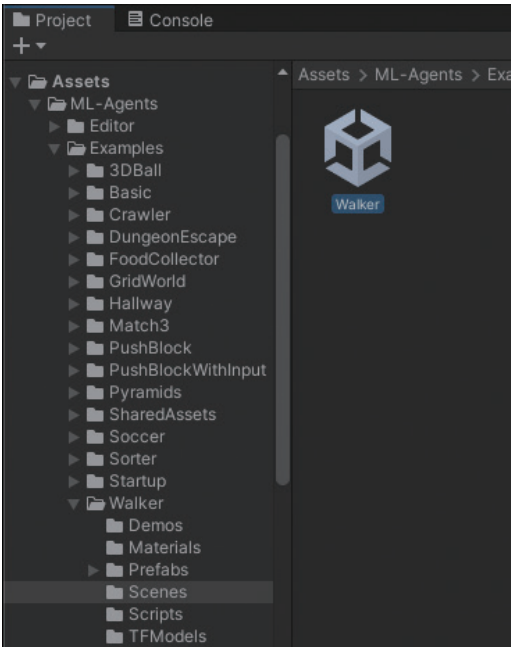

図13 Scene を開く

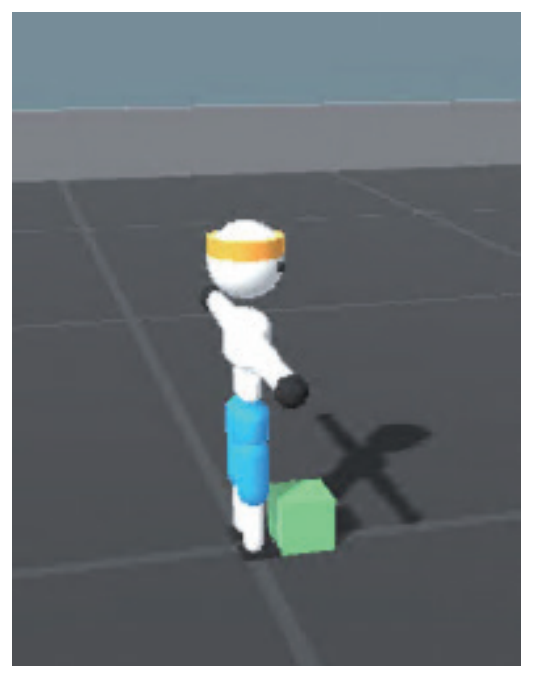

図 14 エージェントの設置例

Scene が設置できたら、ビルドの設定 をしLinuxで動作するようにする。

- 1. Unity の「File」メニューから「Build **5. ML-Agents の**学習の実行と結果の利用 Settings...」を選ぶ (図 15)
- 2. 「Target Platform」から「Linux」を 選択する。
- 3. 「Add Open Scenes」をクリックする と「ML-Agents/Examples/Walker/ Scenes/Walker」が追加されるので、 Scenes In Build にチェックマークが 入っていることを確認する(図16)。
- 4. [Build] をクリックし (図 16), 保存先 を指定する。保存先は ML-Agents の トップディレクトリである「ml-agents」 の下の「unity-volume」にする。また、ファ イル名は「Walker」とする(図17)。

| File                   | Edit    | Assets      | GameObject |  |  |  |
|------------------------|---------|-------------|------------|--|--|--|
| Close                  | All     | ۲.#W        |            |  |  |  |
| New S                  | Scene   | ж N         |            |  |  |  |
| Open                   | Scene   |             | но         |  |  |  |
| Open Recent Scene >    |         |             |            |  |  |  |
| Save                   |         |             | ж S        |  |  |  |
| Save                   | As      | ት ዝ S       |            |  |  |  |
| Save As Scene Template |         |             |            |  |  |  |
| New Project            |         |             |            |  |  |  |
| Open Project           |         |             |            |  |  |  |
| Save Project           |         |             |            |  |  |  |
| Build                  | Setting | <del></del> |            |  |  |  |
| Build                  | жB      |             |            |  |  |  |
| Close                  |         |             | жW         |  |  |  |

⊠ 15 Build Settings

ML-Agents では 17 種類のサンプル<sup>30)</sup> が用意されており、さまざまな環境にお いてエージェントを学習させることがで きる。本論文では前述のように Walker を対象とする。

## 5.1. Walker の概要

Walker は以下のパーツに関して自由度 26 を有した人型ロボットである (図 18)。

- 腰
- 胸部

— 15 —

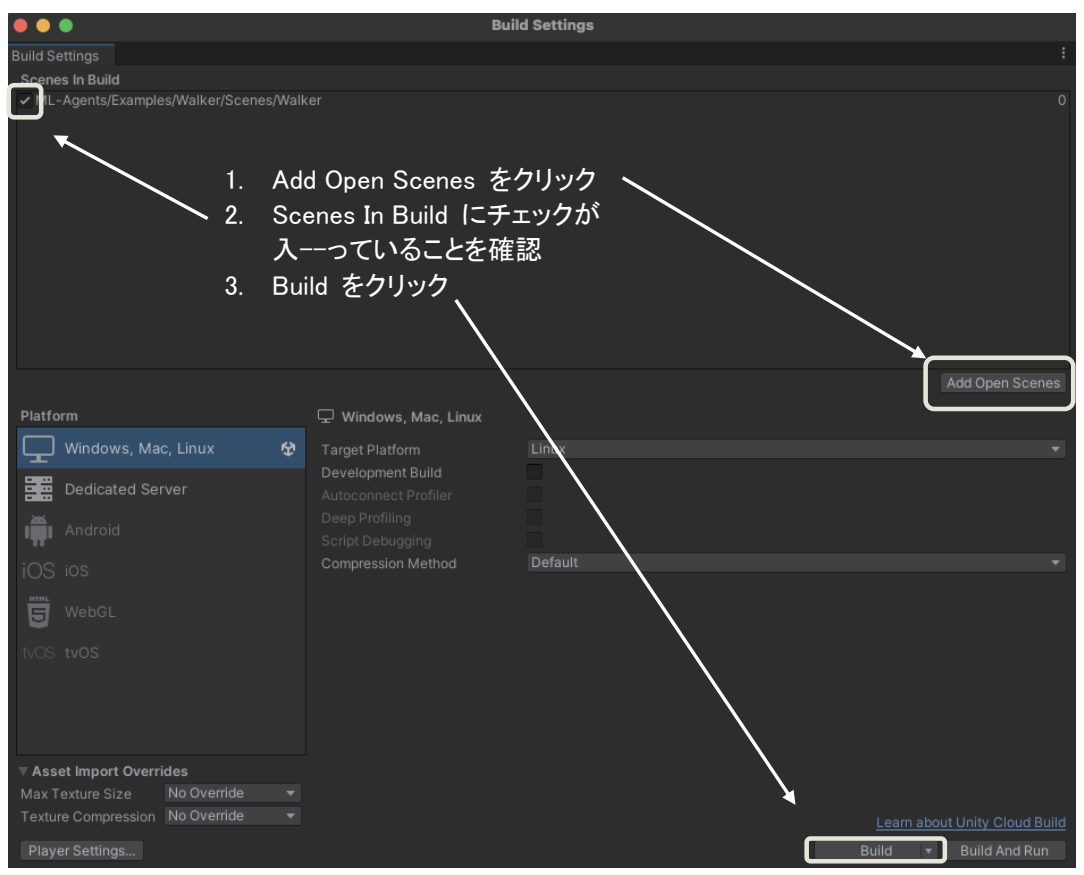

図16 Build する Scene の設定

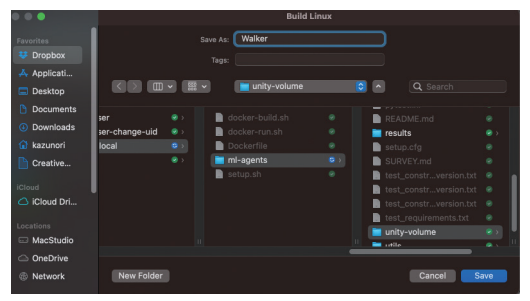

図 17 Build の保存先の指定

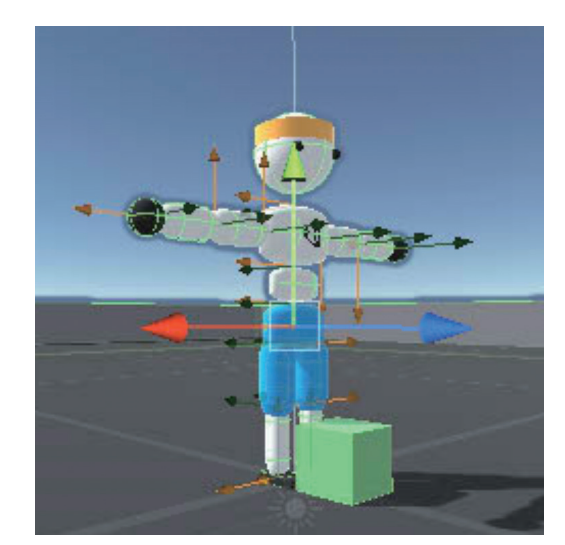

図 18 Walker エージェント

- 背骨
- 頭部
- 大腿部
- 足部
- 腕
- 前腕
- 手

このサンプルにおいてエージェントは, ランダムな位置に配置されるターゲット (ボックス)に到達することを目的とする。

## 5.2. 報酬 (Rewards) の計算方法

強化学習の報酬は以下の方針に従って 計算される。

 FixedUpdate のタイミングで報酬を 受け取る。これは 0.02 秒に1回実施 される。

本来の強化学習ではエピソードが終 了した際に合計値を受け取るが,学 習を早くするためにこの方式が採用 されている。

- 以下のいずれかの値になる。
  - ターゲットに到達したステップ は1
  - ▶ それ以外のステップは以下の2

値の積

- ◆ 全パーツの平均ベクトルが ターゲットの方向にどの程 度一致しているかを基準に 判断する<sup>注5)</sup>。0以上1以下 の値に正規化されている。 転んだ場合は0となる
- ◆ 顔(頭部)がターゲットの 方を向いているかどうかを 基に計算される。0以上1 以下の値に正規化され,転 んだ場合は0となる。

## 5.3. 学習の実行

学習は「mlagents-learn」(Windows では mlagents-learn.exe) によって行える。この プログラムはターミナルなどから実行する。 Windows の 場 合 は Anaconda Powershell Prompt で実行する必要がある<sup>注6)</sup>。

mlagents-learn の引数に学習の設定 ファイルを指定し、オプション「--run-id」 を使い学習結果を識別するための ID を 指定する。この ID で指定された値を使っ て「ml-agents/results/<ID >」以下に実 行結果が保存される。Walker を利用す る場合に、学習の設定ファイルは「config/

- <sup>注5)</sup> 原文では「Body velocity matches goal velocity」と書かれているが、コードを読むと Body は bodyPartsList のベクトルの平均値を計算しており、goal velocity はボックスの方向に固 定値 m\_TargetWalkingSpee を乗算した値を利用している。
- <sup>注6)</sup> Anaconda Prompt では実行時にエラーになる。

ppo/Walker.yaml」である<sup>注7)</sup>。

また,「--torch-device=cuda:0」のよう に指定することで CUDA を利用するこ とができる。

これらオプションについては「Unity ML-Agents Release 18 の mlagents-learn」<sup>31)</sup>で詳 しく説明がされている。また、学習には時 間がかかるためアプリ化して学習環境を複 数起動することで高速化が可能である<sup>32)</sup>。

IDを first とした場合の実行方法は以下の通りである。

Windows

- > mlagents-learn.exe .¥config¥ppo¥Walker.yaml --run-id=first
- Linux
- > mlagents-learn config/ppo/Walker.yaml --run-id=first
- Mac (Docker 利用)
- > sh ./docker-run.sh
- (以下 Docker 内)
- > cd ml-agents
- > mlagents-learn config/ppo/Walker.yaml --run-id=first

なお,コンテナを既に起動してお り, exit している場合は, sh./dockerattach.shで再利用できる。

起動に成功すると図 19 のような表示の後に「Listening on port 5004. Start training by pressing the Play button in the Unity Editor.」と出力されるので、Unity の上部にある再生ボタンをクリックすることで学習が始まる。

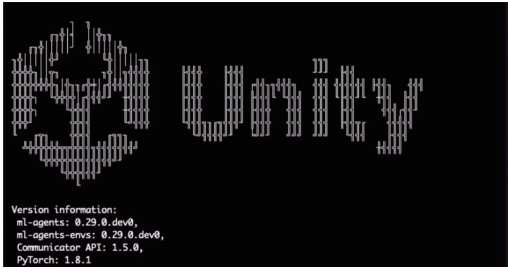

図 19 ml-agents の起動画面

学習が開始されると以下のように経過 が表示される。

[INFO] Walker. Step: 30000. Time Elapsed: 12.147 s. Mean Reward: 0.247. Std of Reward: 1.623. Training.

ここで, Step が経過ステップ数, Mean Reward は 1000 ステップ毎の報酬の合計 の平均値 (この場合は 30000 ステップま での 1000 ステップ毎), Std of Reward は その標準偏差を表す。

なお、本論文では以下の2台を利用し

<sup>注7)</sup> 本論文では Proximal Policy Optimization (PPO) を利用する

エージェントの学習を進めた。

- Ubuntu 22.04.1 LTS CPU: AMD Ryzen 7 5700G 3.8GHz RAM: 64.0 GB
- Mac Studio
   OS: macOS Ventura 13.0.1
   CPU: Apple M1 Ultra 3.2GHz
   20 コア CPU, 64 コア GPU
   RAM: 128.0GB
- 5.4. 学習状況の監視・確認

学習がどのように進んだかは Tensor Board を利用することで確認することが できる。

logdir オプションでは「results/<ID>」 ディレクトリを指定する。ここでは、 ID が first の場合について示す。

• Windows

- > tensorboard.exe --logdir=.¥results¥first
- Linux
- > tensorboard
  --logdir=./results/first
- Mac (Docker を利用)
- > sh ./docker-attach.sh
- (以下 Docker 内)
- > cd ml-agents
- > tensorboard
- --logdir=./results/first
- --host=0.0.0.0

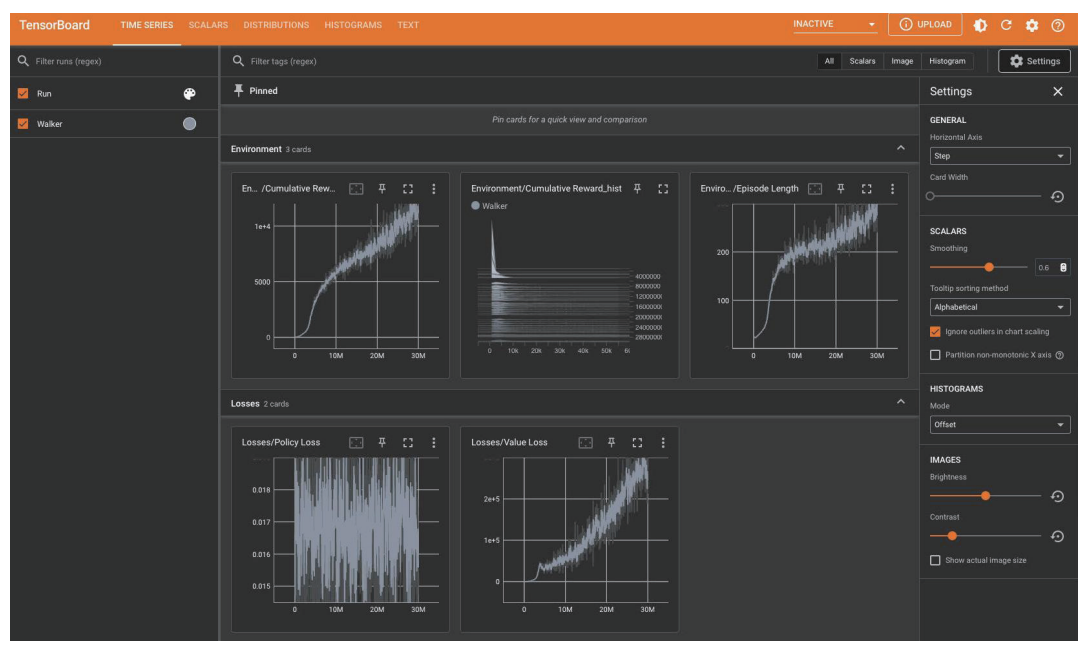

図 20 TensorBoard の例

これらのコマンドを実行して

「TensorBoard 2.11.0 at http:// localhost:6006/」のように表示されたら Web ブラウザから http://localhost:6006/ に アクセスすることで学習状況を監視した り確認したりすることができる(図 20)。

## 5.5. 学習結果の利用

学習結果を利用するには以下の手順で 設定をし、Unityの再生ボタンをクリッ クすればよい<sup>33)</sup>。

- results/<ID > 以下にあるWalker.
   onnxファイルをProject/Assets/ML-Agents/Examples/Walker/TFModels 以下に置く。
- Unityから Prefabs にある Behavior Parametersの Modelで配置した Walker.onnxファイルを指定しする
- 3. Behavior Type  $\varepsilon$  inference  $\[ensuremath{ \ensuremath{ \ensuremat$

しかし、本論文執筆時には Unity か らこれらを設定しても学習結果を利用 できない<sup>注8)</sup>。そこで、Unity 側ではなく、 mlagents-learn を推論モードで実行する ことで、学習結果を利用する方法につい て説明をする。

mlagents-learn に「--inference」 と 「--resume」を与えることで推論モードとし て起動することができる。--run-id には学 習時に利用した ID を指定する。また、学 習の Time Scale (表示速度) が初期値で は 20 倍のため、--time-scale=1 を指定する。

- Windows
  - > mlagents-learn.exe .¥config¥ppo¥Walker.yaml --run-id=first --inference --resume --time-scale=1
- Linux
  - > mlagents-learn config/ppo/Walker.yaml --run-id=first --inference --resume --time-scale=1
- Mac (Docker を利用)
- > sh ./docker-attach.sh
  (学習で Docker のコンテは起動済みのはず。以下 Docker 内)
  > cd ml-agents
  > mlagents-learn config/ppo/Walker.yaml
  - --run-id=first
  - --inference --resume
  - --time-scale=1

<sup>注8)</sup> 筆者の調査不足の可能性もあるため,確定情報ではない。また,参考文献 33)の最新版が 2022 年 12 月に発刊が予定されており,その中で正確な手法が説明されているかもしれない。

— 20 —

## 6. 報酬が与える影響と学習結果

サンプルに用意されている設定で学習 を進めると Walker はすり足でターゲッ トに接近をする。これは転倒すると報酬 が0になるため、転倒しにくい移動方法 を学習したからであると考えられる。

そこで、本論文では報酬を決定する方 法を変更することで、すり足ではなく普 通に人が移動しているような歩き方に 近づけることを目差す。修正は Project/ Assets/ML-Agents/Examples/Walker/ Scripts に置かれている「WalkerAgent. cs」に対して行う。

#### 6.1.1. 情報取得部分の修正

姿勢の制御に関わる情報が不十分なた め、一部修正する。姿勢の制御について は「物理ベースのキャラを強化学習向け に調整する」にある「手順:既存のスク リプトを修正する」<sup>34)</sup>を基に修正をする (付録 6)。

#### 6.1.2. 報酬部分の修正

報酬に関してはメソッド「FixedUpdate」 で決定しているため、この部分を編集す る。変更内容は以下の通りである(詳細 は付録を参照)。

 左右いずれかの足先が、逆の足より も高い位置にあり、腰よりも低ければ 高さに応じた報酬を与える。0以上1 以下の値に正規化をする(付録7)。 頭の位置が腰の位置よりも高い場合
 に報酬を与える。こちらも0以上1
 以下の値に正規化をする(付録 8)。

二つ目の報酬は設定しなくても足を上 げて歩行を行うが,バランスをとろうと 頭を大きく振ってしまう。そこで,頭の 位置をあまり移動させないようにするた め,この条件を加えている。

これらの学習の結果を YouTube で公 開している<sup>35)</sup> (図 21 のリンク先)。

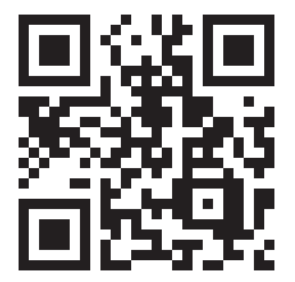

図 21 学習の経過動画へのリンク (YouTube)

## 7. まとめと今後の課題

本論文では機械学習の一つである強化 学習において報酬がどのような影響を及 ぼすかについて検証した。この検証には Unityが提供するML-Agentsを利用した。 このML-Agentsの実行環境の構築方法 や利用方法は複雑な上,OSによって異 なるためWindows,Linux,Macの各OS での方法について解説した。そして、こ の環境を使って、サンプル「Walker」の 報酬を変更した場合の学習結果について

## 考察した。

今後は、本論文では動作が確認出来な かった Unity における onnx の利用方法 や、その他のエージェントの動作につい て検証を行う予定である。

## 参考文献

- Yann LeCun, Yoshua Bengio, Geoffrey Hinton, "Deep Learning". Nature. 521 (7553): 436-444. Bibcode:2015Natur.521.. 436L. doi:10.1038/nature14539. PMID 26017442. S2CID 307409, (2015).
- LOGISTELLO, 2002 年 11 月更新. https:// skatgame.net/mburo/log.html, [アクセス 日:2022 年 10 月 30 日].
- Stockfish Outlasts "Rybkamura", 2014年 8月25日更新. https://www.chess.com/ news/view/stockfish-outlasts-nakamura-3634, [アクセス日:2022年10月30日].
- 山本 一成,下山 晃,齋藤 真樹,藤田 康博, 秋葉 拓哉,土井 裕介,菊池 悠太,奥田 遼 介,須藤 武文,大川 和仁,"第27回世界 コンピュータ将棋選手権 Ponanza Chainer アピール文章",第27回世界コンピュータ 将棋選手権,(2017)
- 5) Google Research Blog, "AlphaGo: Mastering the ancient game of Go with Machine Learning", 2016年1月27日更新. https://ai.googleblog.com/2016/01/alphagomastering-ancient-game-of-go.html, [アクセ ス日:2022年10月31日].
- 6) UEC コンピュータ大貧民大会 2022 (UECda-

2022), 2022 年 9 月 31 日 更 新. http:// www.tnlab.inf.uec.ac.jp/daihinmin/ 2022/[アクセス日: 2022 年 10 月 31 日].

- Noam Brown, Tuomas Sandholm, "Superhuman AI for multiplayer poker". Science. 365 (6456) : 885-890. doi:10.1126/ science.aay2400, 2019.
- 8) 人狼知能プロジェクト,2022年10月4 日更新.http://aiwolf.org/[アクセス日: 2022年10月31日].
- Unity Machine Learning Agents, https:// unity.com/ja/products/machine-learningagents [アクセス日: 2022年10月31日].
- 人工知能学会, What's AI, https://www. ai-gakkai.or.jp/whatsai/ [アクセス日: 2022年 10月31日].
- 11) Unity, https://unity.com/ja [アクセス日: 2022 年 10 月 31 日].
- 12) Unity download archive, https://unity3d. com/get-unity/download/archive?\_ ga=2.39544163.1505483174.1667441172-525719297.1667441172 [アクセス日:2022 年10月31日]
- 13) ML-Agents 2022 年1月14 更新. https:// github.com/Unity-Technologies/mlagents [アクセス日: 2022 年10月31日].
- 14) Installing ML-Agents for Windows, 2018 年3月5日更新. https://github.com/ miyamotok0105/unity-ml-agents/blob/ master/docs/Installation-Windows.md [アクセス日: 2022年10月31日].
- 15) PyTorch https://pytorch.org/ [アクセス

日:2022年10月31日].

- 16) Accelerated Computing Tools https:// developer.nvidia.com/acceleratedcomputing-toolkit [アクセス日: 2022 年 11 月7日].
- 17) NVIDIA cuDNN, https://developer. nvidia.com/cudnn [アクセス日:2022年11 月7日].
- UNITY EDUCATOR プラン, https://unity. com/ja/products/unity-educator [アクセス 日: 2022 年 10 月 31 日].
- UNITY 教育機関向けライセンス, https:// unity.com/ja/products/unity-educationgrant-license [アクセス日: 2022 年 10 月 31 日].
- 20) UNITY STUDENT プラン, https://unity. com/ja/products/unity-student [アクセス 日: 2022 年 10 月 31 日].
- 21) ANACONDA DISTRIBUTION, https:// www.anaconda.com/products/distribution [アクセス日:2022年10月31日].
- 初めて Unity をインストールする手順につい てく Windows 編>, 2022 年 2 月 24 日更新. https://forpro.unity3d.jp/tutorial/unityinstall-windows/ [アクセス日: 2022 年 10 月 31 日].
- 23) コンピューターに PyTorch をインストールし て構成する 2022 年 9 月 22 日更新. https:// learn.microsoft.com/ja-jp/windows/ai/ windows-ml/tutorials/pytorch-installation [アクセス日: 2022 年 10 月 31 日].
- 24) Unity をダウンロード https://unity3d.com/

jp/get-unity/download [アクセス日: 2022 年 10 月 31 日].

- 25) Installing the Hub on Linux. https://docs. unity3d.com/hub/manual/InstallHub.html?\_ ga=2.126622349.1839134172.1669444065-522614030.1668563380#install-hub-linux [アク セス日:2022年10月31日].
- 26) 【Ubuntu Server 18.04】 Anaconda をインス トールする, 2019 年 5 月 4 日更新. https:// paperface.hatenablog.com/entry/2019/ 05/04/【Ubuntu\_Server\_18.04】 Anaconda をインストールする [アクセス日: 2022 年 10 月 31 日].
- 27) Docker. https://www.docker.com [アクセ ス日: 2022 年 10 月 31 日].
- 28) 岩田 員典, "macOS で Unity ML-Agents19 を動作させるための Docker の設定", 2022 年 11 月 28 日 更 新. https://github.com/ kazunori-iwata/ml-agents19-for-macOS [ア クセス日: 2022 年 11 月 28 日].
- 29) Docker で Unity ML-Agents を動作させ てみた (v0.11.0対応), 2019年12月23 日更新. https://qiita.com/kai\_kou/items/ 6fbb8d7aa9d39820428b [アクセス日: 2022 年10月31日].
- 30) Example Learning Environments, 2022年 11月19日更新. https://github.com/Unity-Technologies/ml-agents/blob/main/docs/ Learning-Environment-Examples.md [アク セス日: 2022年11月29日].
- 31) Unity ML-Agents Release 18のmlagentslearn, 2021年8月17日更新.https://note.

com/npaka/n/n65bc79178744 [アクセス日: 2022 年 11 月 29 日].

- 32)【Unity】ML-Agentsの環境をアプリ化して 学習を高速化する(ML-Agentsで機械学習 &強化学習をやってみる その6), 2022年 1月28日更新. https://wakky.tech/unityml-agents6-app-quick/[アクセス日:2022年 11月29日].
- 33) 布留川 英一(著), 佐藤 英一(編), "Unity ML-Agents 実践ゲームプログラミング vl.1 対応版 (Unity ではじめる機械学習・強化 学習)", ボーンデジタル, (2020).
- 34)物理ベースのキャラを強化学習向けに調整 する:Unity (ML-Agents (Walker)),Unity Chan, VRM (VRoid),DAZ,2022年5月 6日更新.https://mkitys.xoxxox.net/doc/ setcmm\_202205041439346698868957.htm [アクセス日:2022年11月29日].
- 35) 岩田 員典, "Unity ML-Agents Release 19 「Walker」における報酬の影響", 2022年12 月1日更新. https://youtu.be/xarzJGUXpjE [アクセス日: 2022年12月1日].

## 付録1 Dockerfile

Dockerfile FROM ubuntu:22.04 MAINTAINER Kazunori Iwata ENV PATH /usr/bin:/usr/local/bin:\$PATH RUN apt-get -y upgrade && apt-get update && apt-get install -y curl software-properties-common vim && add-apt-repository ppa:deadsnakes/ppa ENVIANG CUTE-8 ENV TZ=Asia/Tokyo RUN In -snf /usr/share/zoneinfo/\$TZ /etc/localtime && echo \$TZ > /etc/timezone RUN apt-get install -y python3.7 RUN update-alternatives --install /usr/bin/python3 python3 /usr/bin/python3.7 1 RUN apt-get -y install python3.7-distutils && apt-get install -y python3-pip git RUN python3 -m pip install --upgrade pip RUN pip3 install torch==1.8.1 torchvision==0.9.1 torchaudio==0.13.0 --extra-index-url https://download.pytorch.org/whl/lts/1.8/cpu COPY setup.sh / RUN mkdir /home/tmpuser RUN useradd tmpuser RUN USER=tmpuser && ¥ GROUP=tmpuser && ¥ curl -SsL https://github.com/boxboat/fixuid/releases/download/v0.5/fixuid-0.5-linux-amd64.tar.gz | tar -C /usr/local/bin -xzf - && ¥ chmod 4755 /usr/local/bin/fixuid && ¥ mkdir -p /etc/fixuid && ¥ printf "user: \$USER¥ngroup: \$GROUP¥n" > /etc/fixuid/config.yml RUN chown tmpuser:tmpuser /home/tmpuser USER tmpuser:tmpuser ENV PATH /home/tmpuser/.local/bin:\$PATH #WORKDIR /ml-agents/ml-agents-envs #RUN pip3 install -e . #WORKDIR /ml-agents/ml-agents #RUN pip3 install -e . # port 5004 is the port used in Editor training. # port 6006 is the port used by tensorboard. EXPOSE 5004 6006 ENTRYPOINT ["fixuid"]

#### 付録2 setup.sh

```
Docker-build. sh
#! /bin/sh
cd ml-agents
if [ ! -f .setup ]; then
    pip3 install -e ./ml-agents-envs
    pip3 install -e ./ml-agents
    touch .setup
fi
```

## 付録4 docker-build.sh

```
Docker-build.sh
#!/bin/sh
localUID=$(id -u $USER)
localGID=$(id -g $USER)
```

docker run -it -u \${localUID}:\${localGID} -p 5004:5004 -p 6006:6006 -v \${PWD}/mlagents:/ml-agents --name ml-agents ml-agents /bin/bash

## 付録 5 docker-run.sh

```
Docker-run. sh
#! /bin/sh
docker build -t ml-agents .
if [ ! -d ml-agents ]; then
git clone https://github.com/Unity-Technologies/ml-agents.git
fi
```

## 付録6 姿勢情報の取得に関する WalkerAgent.cs の修正部分

```
-- WalkerAgent.cs-org
                                                 2022-11-29 16:41:34
+++ WalkerAgent.cs
                                                  2022-11-30 12:04:26
@@ -15,6 +15,11 @@ public class WalkerAgent : Agent
        //The walking speed to try and achieve
        private float m_TargetWalkingSpeed = 10;
        private Quaternion hipsInitialRatation; /*MOD*/
        private Vector3 hipsInitialDirection; /*MOD*/
        private Vector3 headInitialDirection; /*MOD*/
        public float MTargetWalkingSpeed // property
        {
                get { return m_TargetWalkingSpeed; }
@@ -85.6 +90.11 @@ public class WalkerAgent : Agent
                m_ResetParams = Academy.Instance.EnvironmentParameters;
                        hipsInitialRatation = hips.rotation; /*MOD*/
                        hipsInitialDirection = (m_OrientationCube.transform.rotation * Quaternion.Inverse(hips.rotation)) * m_OrientationCube.transform.forward;
                        headInitialDirection = (m\_OrientationCube.transform.rotation * Quaternion.Inverse(head.rotation)) * m\_OrientationCube.transform.forward; and the state of the state of the s
+
                SetResetParameters();
        }
@@ -100,7 +110,8 @@ public class WalkerAgent : Agent
              }
               //Random start rotation to help generalize
               hips.rotation = Quaternion.Euler(0, Random.Range(0.0f, 360.0f), 0);
                // hips.rotation = Quaternion.Euler(0, Random.Range(0.0f, 360.0f), 0);
                        hips.rotation = Quaternion.Euler(0, Random.Range(0.0f, 360.0f), 0) * hipsInitialRatation; /*MOD*/
+
               UpdateOrientationObjects();
@@ -154,8 +165,10 @@ public class WalkerAgent : Agent
               sensor.AddObservation(m OrientationCube.transform.InverseTransformDirection(velGoal)):
               //rotation deltas
               sensor.AddObservation(Quaternion.FromToRotation(hips.forward, cubeForward));
               sensor.AddObservation(Quaternion.FromToRotation(head.forward, cubeForward));
                //sensor.AddObservation(Ouaternion.FromToRotation(hips.forward, cubeForward));
                //sensor.AddObservation(Quaternion.FromToRotation(head.forward, cubeForward));
+
                         sensor.AddObservation(Quaternion.FromToRotation(hips.rotation * hipsInitialDirection, cubeForward)); /*MOD*/
                sensor.AddObservation(Quaternion.FromToRotation(head.rotation * headInitialDirection, cubeForward)); /*MOD*/
               //Position of target position relative to cube
               sensor.AddObservation(m_OrientationCube.transform.InverseTransformPoint(target.transform.position));
@@ -252,7 +265,64 @@ public class WalkerAgent : Agent
                      );
                }
```

## 付録7 報酬に関する WalkerAgent.cs 変更(足を上げる)

```
AddReward(matchSpeedReward * lookAtTargetReward);

を以下のように修正

float footReward = 0.001F;

float diffFootHeight = Mathf.Abs(footL.position.y - footR.position.y);

float diffFootAndHip = 0;

if(footL.position.y > footR.position.y){

diffFootAndHip = hips.position.y - footL.position.y;

} else {

diffFootAndHip = hips.position.y - footR.position.y;

}

if((diffFootAndHip > 0 ) && (0.0F < diffFootHeight ) || (0.2F >= diffFootHeight )){

footReward = diffFootHeight /0.2F * .3F;

}

AddReward(matchSpeedReward * lookAtTargetReward * footReward);
```

## 付録8 報酬に関する WalkerAgent.cs 変更(足を上げ,頭を高く保つ)

```
AddReward(matchSpeedReward * lookAtTargetReward);
を以下のように修正
        float footReward = 0.001F;
        float diffFootHeight = Mathf.Abs(footL.position.y - footR.position.y);
        float diffFootAndHip = 0;
        if(footL.position.y > footR.position.y){
          diffFootAndHip = hips.position.y - footL.position.y;
        } else {
         diffFootAndHip = hips.position.y - footR.position.y;
        }
        if((diffFootAndHip > 0) && (0.0F < diffFootHeight) || (0.2F >= diffFootHeight)){
          footReward = diffFootHeight /0.2F * 0.3F;
        }
        float headHeight = head.position.y - hips.position.y;
        float headReward = headHeight / 0.2F * 0.3F;
        AddReward(matchSpeedReward * lookAtTargetReward * footReward * headReward);
```